# 地価公示鑑定評価員委嘱申請書提出手順について(新規申請のみ)

委嘱申請書受付期間は令和3年4月1日(木)~令和3年4月8日(木)です。必ず期間内に申請してく ださい。

委嘱申請書は新規委嘱申請システムによる提出のみ受け付けます。その他の添付書類については郵送にて 受け付けます。

国土交通省のホームページから必要な資料をダウンロードしてご利用ください(過去の申請書フォームは 受け付けません)。尚、画面イメージはWindows10を使用した場合の内容です。お使いのパソコンによって 一部表示内容が異なります。ご注意ください。

事前準備1: Excel のマクロ機能を利用します。Excel の既定の設定では警告メッセージが表示されます。 下記Ⅰ、Ⅱどちらかの設定で必ずマクロを有効にしてください。

【I. マクロを常に有効にする場合】

①Excelを起動します。〔ファイル〕 タブを クリックします。

②【ヘルプ】の【オプション】をクリックします。

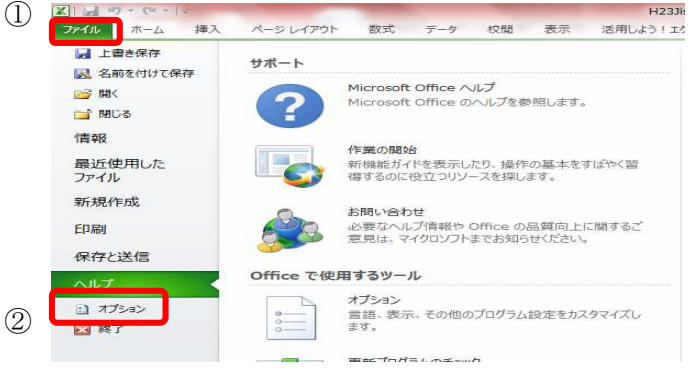

③ [Excelのオプション] 画面が表示され るので【セキュリティセンター】カテゴリをク リックします。

④【セキュリティセンターの設定】ボタンを クリックします。

⑤ [セキュリティセンター] 画面が表示されるので【マクロの設定】カテゴリをクリックします。

⑥一覧から『すべてのマクロを有効にする』を 選択します。

⑦【OK】ボタンをクリックし、 Excel を終了すると設定が有効になります。

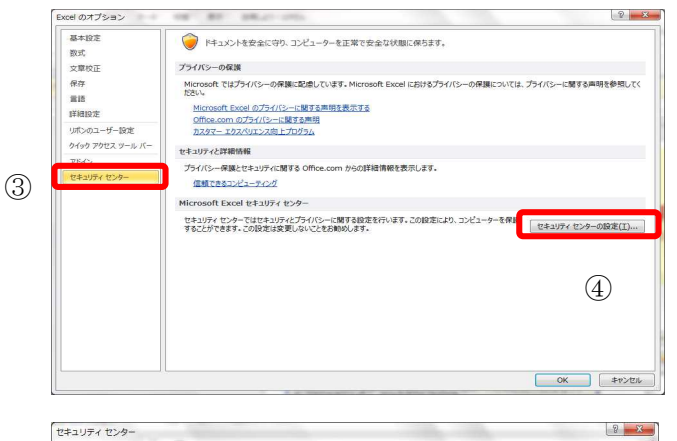

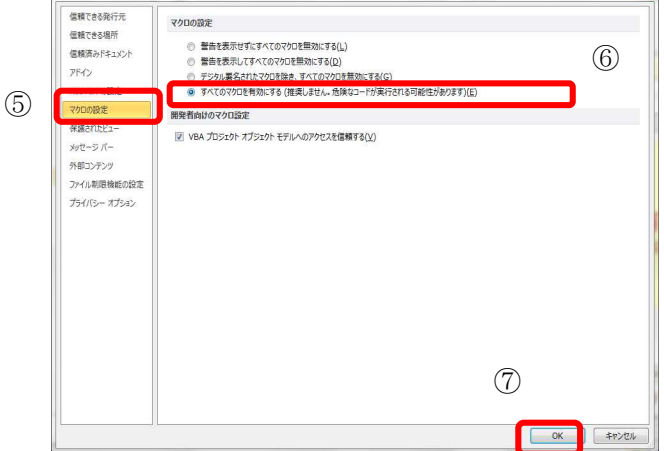

【Ⅱ. マクロを一時的に有効にする場合】 ①ファイルを立ち上げます。

②画面上部に〔セキュリティの警告〕が 表示されます。

③【コンテンツの有効化】ボタンをクリ ックします。

|                | セキュリティの警告 一部                     | 『のアクテ          | ィブ コンテン        | ツが無効 | にされま | した。 | クリック | すると | 詳細 | が表 | 示され | าสร | τ.   | עב    | テンツの | D有効化  |   |
|----------------|----------------------------------|----------------|----------------|------|------|-----|------|-----|----|----|-----|-----|------|-------|------|-------|---|
|                | AM2                              | - (            | f <sub>x</sub> |      |      |     |      |     |    |    |     |     |      |       |      |       |   |
| d              | ABCDEFG                          | i H I          | JKL            | MN   | O P  | Q   | R    | S 1 | ΓU | ۷  | W   | Х   | Y    | Z AAA | EACA | DAEAF | A |
| 1<br>234<br>56 | <b>入力後必</b> で<br>クリック<br>委嘱申請ユーザ | <b>序</b><br>登録 |                | 地価   | 公元   | 示錯  | 監定   | :評  | 価  | 員  | (¥  | 新   | 蜆)   | )委喊   | 禹申   | 請書    |   |
| 7              | 国土交通省                            |                |                |      |      |     |      |     |    |    |     |     | 1000 | フリガナ  |      |       |   |
| 8              | 土地鑑定委員会委                         | 員長,            | 段              |      |      |     |      |     |    |    |     |     |      | 氏名    |      |       |   |
| 9              |                                  |                |                |      |      |     |      |     |    |    |     |     |      |       |      |       |   |
| 10             | 1. 自宅住所 〒                        |                |                |      |      |     |      |     |    |    |     |     |      |       |      | tel   |   |
| 11             | 電話番号                             |                |                |      |      |     |      |     |    |    |     |     |      |       |      |       |   |

委嘱申請書、その他添付書類の提出を行う手順は下記のとおりです。

## I. 委嘱申請書ファイル作成手順

1. 国土交通省ホームページより地価公示鑑定評価員(新規)委嘱申請書をダウンロードし任意の場所に保存します。 **国土交通省ホームページから保存する際、ファイル名は数字の羅列となります。**例ではわかり やすくファイル名を「地価公示鑑定評価員(新規)委嘱申請書.xlsm」に変更しております。なお、ファイ ル名は任意につけて頂いて問題ありません。※必ず、パソコンのハードディスク上(デスクトップ等)に 保存してください。国土交通省ホームページ上で直接 Excel を開いた場合やネットワーク上に保存すると 機能が利用できない恐れがあります。

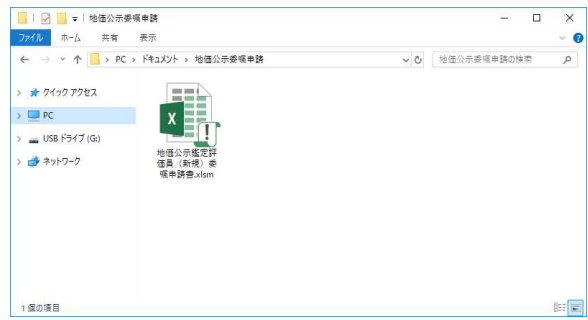

2. 保存した「地価公示鑑定評価員(新規)委嘱申請書.xlsm」を開き、記載事項を入力(直接入力(青色)、 プルダウン選択(緑色)、チェック(オレンジ色))します。※ピンク色の箇所は自動計算箇所です。 ※確認メッセージが表示された場合は、必ず「コンテンツの有効化」等をクリックして許可してく

| い。                                                           |                   |                |                          |                              |
|--------------------------------------------------------------|-------------------|----------------|--------------------------|------------------------------|
| セキュリティの警告 ラ                                                  | データ接続が無効にされました    | コンテンツの有効化      | 1                        |                              |
| セキュリティの警告 -                                                  | 一部のアクティブ コンテンツが無う | 効にされました。クリックする | ると詳細が表示されます。             | コンテンツの有効化                    |
| 入力後必ず<br>クリック<br>地                                           | 価公示鑑定評価員(新規)委嘱    |                | 委嘱申請書の記載内<br>緩完誕価昌秀嘱申請書  | 9容については「地価公示<br>4の記載に係る留音車項」 |
| 国土交通省<br>土地鑑定委員会委員長 殿                                        | フリガナ<br><u>氏名</u> |                |                          | ファイルの記載例のシー                  |
| 1. 自宅住所 〒       電話番号       2. 生年月日     年 月                   | 日 (令和4年1月1日現在 才)  | tel            | トをご確認くたさい。<br>特に、2.生年月日、 | 3.登録番号及び登録年月                 |
| <ol> <li>3. 登録番号及び</li> <li>予動産鑑定士</li> <li>登録年月日</li> </ol> | 第 号<br>年 月 日      |                | 日は基本情報ですのて<br>注意ください。    | 、正確に入力するようご                  |
| <ol> <li>事務所の名称等</li> <li>名称</li> </ol>                      | tel               | C C            |                          |                              |

 必要項目をすべて入力した後、フォーム左上(または右下)の[入力後必ずクリック]ボタンをクリックします。未入力等不備がある場合はエラーメッセージが表示されますので、内容をご確認の上適宜修正し、 再度[入力後必ずクリック]ボタンをクリックします。(※内容によってはメッセージが表示されたままで修 正が不要な場合もございます。ご自身で判断してください。)未入力等不備のメッセージが表示されない 場合は、4.にお進みください。

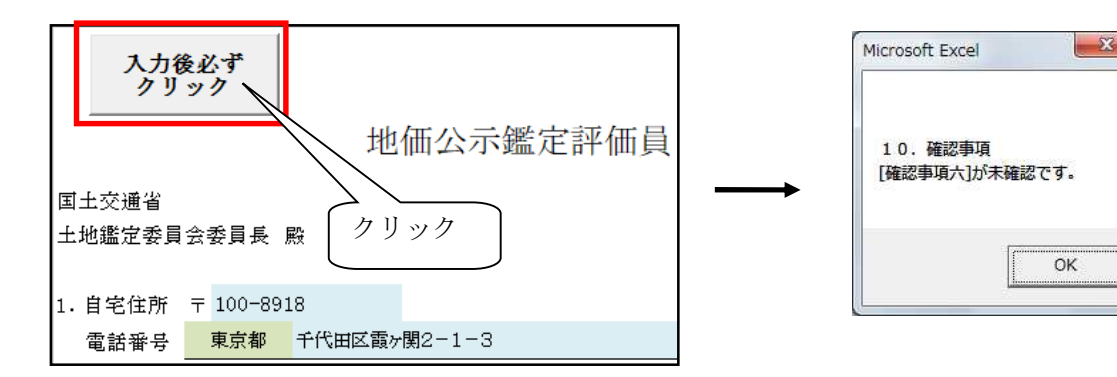

4. 地価公示鑑定評価員(新規)委嘱申請書.xlsm で印刷し、ご自身の PC に保存(提出用)してください。 [委嘱申請書ユーザ登録]ボタンをクリックします。

([入力後必ずクリック]ボタンにて未入力等不備のメッセージが表示された場合でも、[委嘱申請書ユーザ 登録]ボタンは表示されますが未入力等不備のメッセージが表示された状態で作業を続行すると、未入力 等不備のまま提出されることとなります。ご注意ください。)

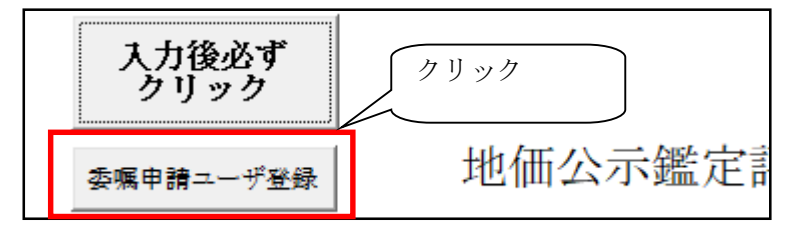

5. 確認メッセージをご覧のうえ、「OK」を選択します。

| Microsoft Excel                                               | × |
|---------------------------------------------------------------|---|
| このファイルを上書き保存して閉じます。<br>この後、新規委嘱申請用ユ−ザ登録画面が開かれますので、登録を行ってください。 |   |
| OK キャンセル                                                      |   |

新規委嘱申請用ユーザ登録画面が起動します。次ページからの新規委嘱申請システム操作手順に従って 入力を行ってください。

# Ⅱ. 新規委嘱申請システム操作手順

◆作成資料の登録

1. 新規委嘱申請システムに接続して頂き、委嘱申請書を登録します。 新規委嘱申請システムでは最初に、ユーザ登録が必要となります。

委嘱申請書から「委嘱申請書ユーザ登録」ボタンをクリックするか、WEBブラウザ(Internet Explorer 11)から以下のURLを実行し、「新規委嘱申請用ユーザ登録」画面を起動します。

URL: <u>https://sinsei.jarea-jirei.com/sinsei/E2001/init</u>

# 令和3年4月1日(木)7:00から使用可能になります。

以下の画面が表示されましたら、必要事項を入力のうえ、「登録」ボタンをクリックしてください。

| 新規委嘱申請用ユーザ登録                                                                      | ₹                    |
|-----------------------------------------------------------------------------------|----------------------|
| 地価公示業務の委嘱申請書を提出するためのユー<br>以下、必要事項を入力して、「登録」ボタンをクリック                               | 「を登録します。<br>フしてください。 |
| 委嘱申請者氏名 :                                                                         |                      |
| 委嘱申請者氏名(力ナ) :                                                                     | 鑑定士登録番号は、            |
| 第一希望都道府県 :                                                                        | 5桁で入力してください。         |
| 鑑定士登録番号 :                                                                         | 例 1:01234            |
| メールアドレス :                                                                         | 例2:10021             |
| メールアドレス(確認) :                                                                     |                      |
| 登録 戻る                                                                             |                      |
| 注意                                                                                | ご自身の必要事項を入力し、        |
| • メールアドレスがユーザIDになります。                                                             | 「登録」をクリックします。        |
| <ul> <li>メールアドレスは、必ずご本人様のアドレスを入力してくださ</li> <li>1つのメールアドレスで1名のみ申請が可能です。</li> </ul> | (1.                  |

#### 【注意事項】

必ずご自身の PC で受信可能なメールアドレスを入力してください。 メールアドレスはユーザ ID となりますので、他の方との共用のアドレスは利用しないでください。 ※1つのメールアドレスで1名のみ申請が可能です。 2. ユーザ登録後、入力したメールアドレス宛に、新規委嘱申請システムにログインするためのユーザ ID とパスワードがメールにて送信されます。

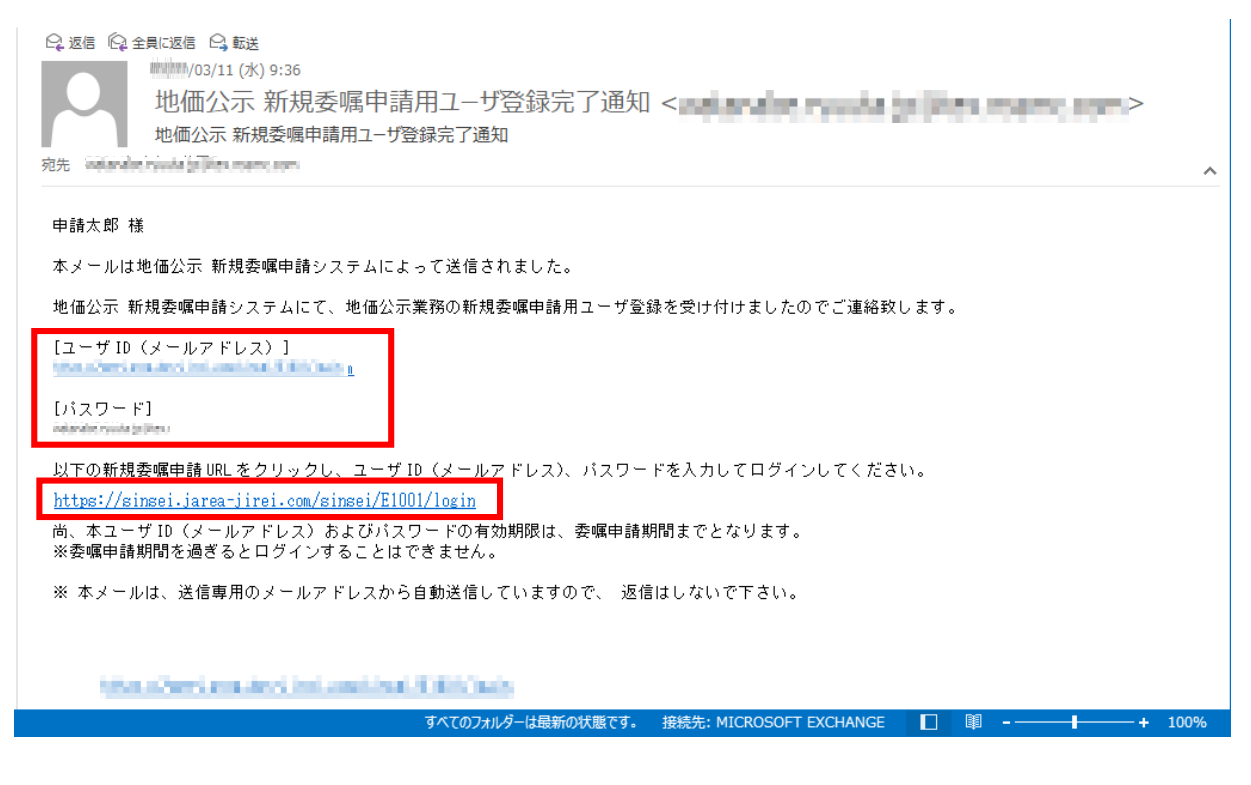

メール内に新規委嘱申請システムにログインするためのURLが記載されておりますので、 URLをクリックして新規委嘱申請システムにアクセスしてください。

- URL: https://sinsei.jarea-jirei.com/sinsei/E1001/login
- 3. 新規委嘱申請システムのログイン画面が表示されたら、メールに記載されたユーザ ID (メールアドレス) とパスワードを入力して、ログインしてください。

| E1001 | 地価公示 新規委嘱申請システム                          |        |
|-------|------------------------------------------|--------|
|       |                                          |        |
|       |                                          |        |
|       | profiles active : development-jarea      |        |
| 2     | 1-ザ-ID (メールアドレス) :                       |        |
|       | パスワード :                                  |        |
|       | ログイン メールに記載された                           | _      |
|       | ユーザID (メールアドレス) と                        |        |
|       | ログインができない場合 パスワードを入力し、                   |        |
|       | 新規委嘱申請用のユーザロを登録されていない方はこう5 ログインをクリックします。 |        |
|       |                                          | $\sim$ |

4. ログイン後、「新規委嘱申請登録」画面が表示されますので、「参照」をクリックして提出する委嘱申請 書ファイルを指定してください。提出するファイルに誤りがないことを確認の上「登録」をクリックしま す。

|                                                                                                    | E3001                        | 新規委嘱申請書登録  | ログアウト 北海道 申請太郎           |  |  |  |  |
|----------------------------------------------------------------------------------------------------|------------------------------|------------|--------------------------|--|--|--|--|
| 鑑定士登録番号<br>氏名                                                                                                    | 12345       申請太郎             |            | 「参照」をクリックして提出するファイルを選択し、 |  |  |  |  |
| ◆委嘱申請書                                                                                                    | 前回登録日時<br>前回登録 アアイル<br>前回登録者 | <br><br>参照 | 「登録」をクリックします。            |  |  |  |  |
| 委嘱申請書出力     登録     ※「委嘱申請書」のみ登録してください。     ※「委嘱申請書」の様式は、 年用の様式を登録してください。     ※「委嘱申請書の写し」、「申請内容確認書」、「業務実施方針書」、「誓約書」、     「従事評門書(該当者のみ)」および「出産を評明する書類(該当者のみ)」を印刷して、郵送にてご提出ください。     また、「鑑定評価書の写し」はCD-RIC塊いて、郵送にてご提出ください。     詳細は、地価公示鑑定評価員の応募要領をご確認ください。     ** 「従事評門書」は、 +4月1日わら委嘱申請書等の提出日までの間において、     師嘱会社等に変更があった場合のみ、日期にご覧送してください。 |                              |            |                          |  |  |  |  |
| *登録したファイルは、【<br>ご自身で内容を確認して                                                                                                    | 委嘱申請書出力】からダウンロ<br>ください。      | ードできます。    |                          |  |  |  |  |

5. 前回登録日時、ファイル名が最後に登録した日時、登録ファイルに間違いないことを確認してください。

| E3001 新規委嘱申請書登録                                                                                                |                     |                                                                                                    |                  | E3001                                                                                                    | 新規委嘱申請書登録                                                                                                    |                                                                                                    |  |
|----------------------------------------------------------------------------------------------------|---------------------|----------------------------------------------------------------------------------------------------|------------------|----------------------------------------------------------------------------------------------------|----------------------------------------------------------------------------------------------------|----------------------------------------------------------------------------------------------------|--|
| 鑑定士登録番号<br>氏名                                                                                                  | 12345<br>申請太郎       |                                                                                                    |                  | 修定士登録前号<br>氏名                                                                                                    | 12345<br>申請太郎                                                                                                    |                                                                                                    |  |
| <ul> <li>◆ Sequence</li> <li>* 「安要時時春」の20</li> <li>* 日時、</li> <li>* 日時、</li> <li>登録作</li> <li>* メール</li> </ul> | <ul> <li></li></ul> | 03.11 10:04       愛媛申請書.xlsx       申請太郎       公(47 人) 7 女愛媛中請書.xlsx       愛媛申請書出力       が表示されれば、       す。       ございません。 | 参照<br>登録<br>ださい。 | <ul> <li>◆ 美和印급書</li> <li>※ 「委嘱申請書」のみ受益</li> <li>※ 「委嘱申請書」の時次は</li> <li>※ 「委嘱申請書」の時次は</li> <li>※ 「該集」の書の書の写い」</li> <li>「該集」の書の書の写い」</li> <li>「該集」の書の書の書の</li> <li>「該集」の書の書の書の</li> <li>「該集」の書の書の書の</li> </ul> | <ul> <li>#El25#21#</li> <li>#El25#277///<br/>#El25#77</li> <li>C:YUSersYDEV002#Dest</li> <li>t. ******###0!%X*&amp;\$#UT</li> <li>登録したフ<br/>力からダウ<br/>ご自身で内</li> </ul> | 201110:04       愛嬌中請書.xlax       申請太郎       申請太郎       「香ଡ中請書出力」       (たるい。       マイルは、委嘱申請書出       シロードできます。       印容を確認してください。 |  |

※提出資料に修正が発生した場合は、提出期間内に再登録してください。連合会への連絡は不要です。

提出期間内であれば何回登録していただいても問題ありません。一番最新で登録されている ものを提出物として扱います。 【新規委嘱申請用ユーザの再登録】

メールアドレスを間違えていた場合や、ユーザ ID、パスワードの通知メールを紛失した等で、ユーザ ID、 パスワードを再発行する場合は、以下の手順にて再度ユーザ登録してください。

- 1. 以下の URL をクリックして、画面下部の「新規委嘱申請用のユーザ ID を登録されていない方はこち ら」リンクをクリックします。
  - URL: <u>https://sinsei.jarea-jirei.com/sinsei/E1001/login</u>

| E1001    | 地価公示 新規委嘱申請システム                            |              |
|----------|--------------------------------------------|--------------|
|          |                                            |              |
|          | profiles active : development-jarea        |              |
| 7-#-ID   | (X-11.7K1,Z) ·                             |              |
| <u> </u> | パスワード :                                    | ]            |
|          | ログイン                                       | リンクをクリックします。 |
|          | ログインができない場合<br>新規委嘱申請用のユーザIDを登録されていない方はこちら |              |

リンクをクリックすると、「新規委嘱申請書登録」画面が表示されますので、必要事項を入力して、「登録」ボタンをクリックしてください。
 登録後、新規委嘱申請システムにログインするためのユーザ ID とパスワードがメールにて送信されます。

### Ⅲ. その他添付書類提出手順

1. 国土交通省ホームページよりダウンロードした各様式に、必要事項を記載してください。

※「委嘱申請書の写し」、「申請内容確認書」、「業務実施方針書」、「誓約書」及び「鑑定評価書の写し」は <u>全員提出が必須です。</u>「従事証明書」の提出は令和3年3月31日から遡って3年の間に所属会社等を変更 した場合、また、募集期間内に所属会社等を変更した場合にも、同様に提出してください。

- 2. I 委嘱申請書ファイル作成手順の4. で印刷した委嘱申請書の写しを他の提出物と併せて郵送してく ださい。変更・修正などが生じた場合、必ず郵送物も提出期間内に再提出してください。
- 3. 提出書類は、パンチ(左2穴)してクリップ等で綴じて、 以下の順番で綴じてください。

①委嘱申請書写し
②従事証明書(転職等で会社変更した方のみ)
③申請内容確認書
④出産を証明する書類(該当者)
⑤業務実施方針書
⑥鑑定評価実績特例対象の証明書類(該当者)
⑦誓約書
⑧その他の添付書類(履歴書等、任意)
【CD-R】※申請者名・第一希望分科会名記載
①鑑定評価書の写し9件分(各年度3件ずつ)

# ※書類の提出先(郵送先)は、国土交通省ホームページ 【申請書類提出先について(令和3年4月1日 掲載予定)】をご確認ください。(持参不可)

本件についてのお問い合わせ: 公益社団法人 日本不動産鑑定士協会連合会 調査課担当者あて

下記メールアドレスまでお送りください。

- メールアドレス: kouji@fudousan-kanteishi.or.jp
- 件名:「問合せ」「新規」「申請者氏名」(例:問合せ 新規 鑑定花子)
- 本文:お問い合わせ内容を具体的に
  - (例:新規委嘱申請書登録画面で「登録」をクリックするとエラーメッセージが表示されます。 エラーメッセージ「〜」)

※ 委嘱申請書等の登録日時の確認、正しいファイルが登録されているかどうかの確認は、 ご自身で行うことができます。

必ず、ご自身で<u>提出期間内に</u>システム画面にて確認し、登録ファイルや画面のコピー を保存する等してください。(内容の確認・登録完了等の連絡はいたしません。)